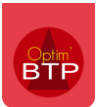

Dans le logiciel de devis BTP Optim'BTP, il est possible de mettre à jour des articles et ouvrages présents dans un devis, depuis la bibliothèque.

Cela permet par exemple dans le cas de duplication de devis ou sur un devis à réactualiser de récupérer les dernières modifications de prix ou autre apportées sur un article ou un ouvrage.

## Mise à jour d'un article depuis la bibliothèque

A partir du devis, sur l'article concerné, il faut faire un clic droit et « **Recharger depuis la bibliothèqu**e ».

| N | ° ligne | Code |                      |            | Désignation                                   | Туре | Un. | Qté  | PAU   | Coef F.G. |
|---|---------|------|----------------------|------------|-----------------------------------------------|------|-----|------|-------|-----------|
| 1 |         | 10MS | MANCHON MF 96/100 SA | בות<br>הות |                                               | MT   | ML  | 1,00 | 0,98€ | 1,1000    |
|   |         |      |                      |            | inserer element(s) (r4)                       |      |     |      |       |           |
|   |         |      |                      | LQ.        | Modifier l'élément                            |      |     |      |       |           |
|   |         |      |                      | 1          | Mettre à jour dans tout le devis D24080084.00 |      |     |      |       |           |
|   |         |      |                      | Ø          | Recharger depuis la bibliothèque              |      |     |      |       |           |
|   |         |      |                      |            | Ouvrir la fiche article/ouvrage (F7)          |      |     |      |       |           |
|   |         |      |                      | Ø          | Recherche de prix                             |      |     |      |       |           |
|   |         |      |                      | a          | Remplacer dans tout le devis D24080084.00     |      |     |      |       |           |

| i: | M ()     | ¶a [ <b>),</b> [• )), | · 🖉 🖻 ڬ 🗷 🔕 - 🕵 - 🌘 - 🌾 - 🖉 - | è    |     |      |       |           |      |
|----|----------|-----------------------|-------------------------------|------|-----|------|-------|-----------|------|
|    | N° ligne | Code                  | Désignation                   | Туре | Un. | Qté  | PAU   | Coef F.G. | E, i |
|    | 1        | 10MS                  | MANCHON MF 96/100 SABLE       | MT   | ML  | 1,00 | 1,05€ | 1,1000    |      |
|    |          |                       |                               |      |     |      |       |           |      |
|    |          |                       |                               |      |     |      |       |           |      |

Le prix d'achat unitaire est passé de 0.98 € à 1.05 €.

Les modifications sont possibles sur tous les composants de l'article, hormis son code et sa désignation.

## Mise à jour d'un ouvrage depuis la bibliothèque

Pour les ouvrages, il faut ouvrir l'ouvrage concerné puis cliquer sur « Traitements »

| N° ligne | Code                              | Désignation                                                            | Type      | Un.     | Qté         | PAU           | Coef F.G |
|----------|-----------------------------------|------------------------------------------------------------------------|-----------|---------|-------------|---------------|----------|
| 1        | 100VPG6060                        | Véture en Vétisol Pierre Granité de 100 m/m d'épaisseur format 600/600 |           | M2      | 1,00        | 13,11€        | 1,336    |
|          |                                   |                                                                        |           |         |             |               |          |
|          |                                   |                                                                        |           |         |             | -             |          |
|          |                                   | <u> </u>                                                               |           |         |             |               |          |
|          |                                   | Traitomor                                                              | .tr       |         |             |               |          |
|          |                                   | <u>\$</u>                                                              | Nettre à  | jour d  | ans tout le | devis D2408   | 0047     |
|          |                                   | 0                                                                      | Mettre à  | jour le | s prix depu | is la bibliot | hèque    |
|          | 🧭 Recharger depuis la bibliothèqu |                                                                        |           |         |             | thèque        |          |
|          |                                   | 0                                                                      | Ouvrir la | rage    |             |               |          |
|          |                                   |                                                                        |           |         |             |               |          |

Ici 2 choix sont proposés :

- **Mettre à jour les prix depuis la bibliothèque**, ce qui aura uniquement pour effet de remettre à jour les prix des lignes qui composent l'ouvrage
- **Recharger depuis la bibliothèque**, ce qui aura pour effet de remonter l'ouvrage tel qu'existant en bibliothèque, aussi bien les prix que sa composition globale.

## Mise à des prix dans tout le devis

Il existe également la possibilité de mettre à jour uniquement les prix des articles globalement sur tout le devis.

Il faut cliquer sur les « ... » dans le devis, puis sur « Mettre à jour tous les prix depuis la bibliothèque.

| 💾 Sauves | garde 주 Exporter | 🐜 Imprimer |                                                               |                                                                                                    |                                                                                                    |      |           |             |               | Recher              |
|----------|------------------|------------|---------------------------------------------------------------|----------------------------------------------------------------------------------------------------|----------------------------------------------------------------------------------------------------|------|-----------|-------------|---------------|---------------------|
| e<br>e   | - Cevis          | Phases     | ×<br>12<br>12<br>12<br>12<br>12<br>12<br>12<br>12<br>12<br>12 | Propriétés (F3)<br>Détail déboursé (F11)<br>Synthèse financière (F12)<br>Frais indirects (F5)<br>Globalisation (F6)<br>Metré affaire<br>Niveau d'affichage                   | Image: Second Second Secon | Type | Un.<br>M2 | Qté<br>1,00 | PAU<br>14,63€ | Coef F.G.<br>1,3124 |
| )<br>    | ases             |            |                                                               | Numérotation des lignes                                                                                                    |                                                                                                    |      |           |             |               |                     |
| •        | -H-              |            | *                                                             | Mettre à jour tous les prix depuis la bibliothèque<br>Mettre à jour tous les prix depuis Tarifeo<br>Fixer tous les prix unit. HT<br>Réparer l'ordre des lignes (impressions) | J                                                                                                    |      |           |             |               |                     |